AKTIVERA VÅRDTEAMET OCH FÖRMÅNERNA PÅ REPRESENTATIONSNIVÅ I MINSPORT GENOM ATT LADDA NED APPEN MINMEHILÄINEN I DIN TELEFON.

Ladda ned eller öppna appen MinMehiläinen
Klicka på "LÄGG TILL" längst ned i appen
Klicka på "MINSPORT"
Hitta din egen idrottsförening på listan
Registrera dig med lösenordet "MEHURHEILU"

Du behöver nätbankskoder för att börja använda MinMehiläinen. Om du inte har nätbankskoder kan du aktivera MinSport på din vårdnadshavares MinMehiläinen.

Du kan också registrera dina familjemedlemmar i MinSport. Om dina familjemedlemmar redan syns i appen MinMehiläinen, kan du lägga till dem i inställningarna för MinSport. Om familjemedlemmarna inte syns i MinMehiläinen, måste en familjeanslutning göras först. Anvisningar för att skapa en familjeanslutning finns på adressen

mehilainen.fi/sv/ladda-ned-minmehilainen/familjeanslutning

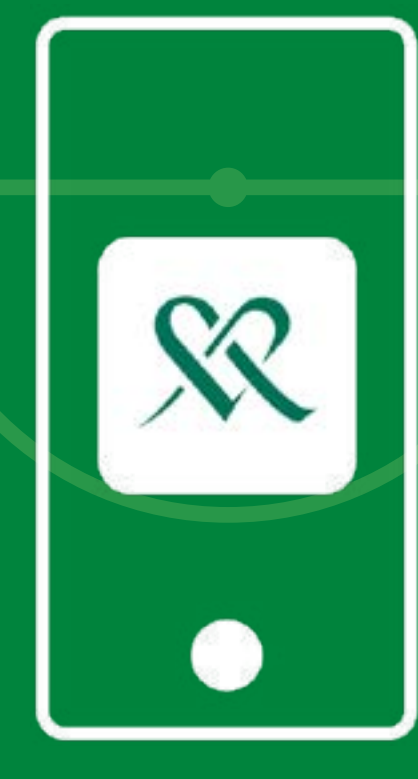

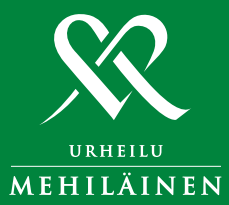